「東京電子自治体共同運営 電子調達サービス」にアクセスし、
 業務メニューの「入札情報」をクリックします。
 <電子調達サービス URL>

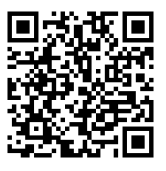

https://www.e-tokyo.lg.jp/choutatu\_ppij/cmn/tmg/cmn/jsp/indexQ.jsp

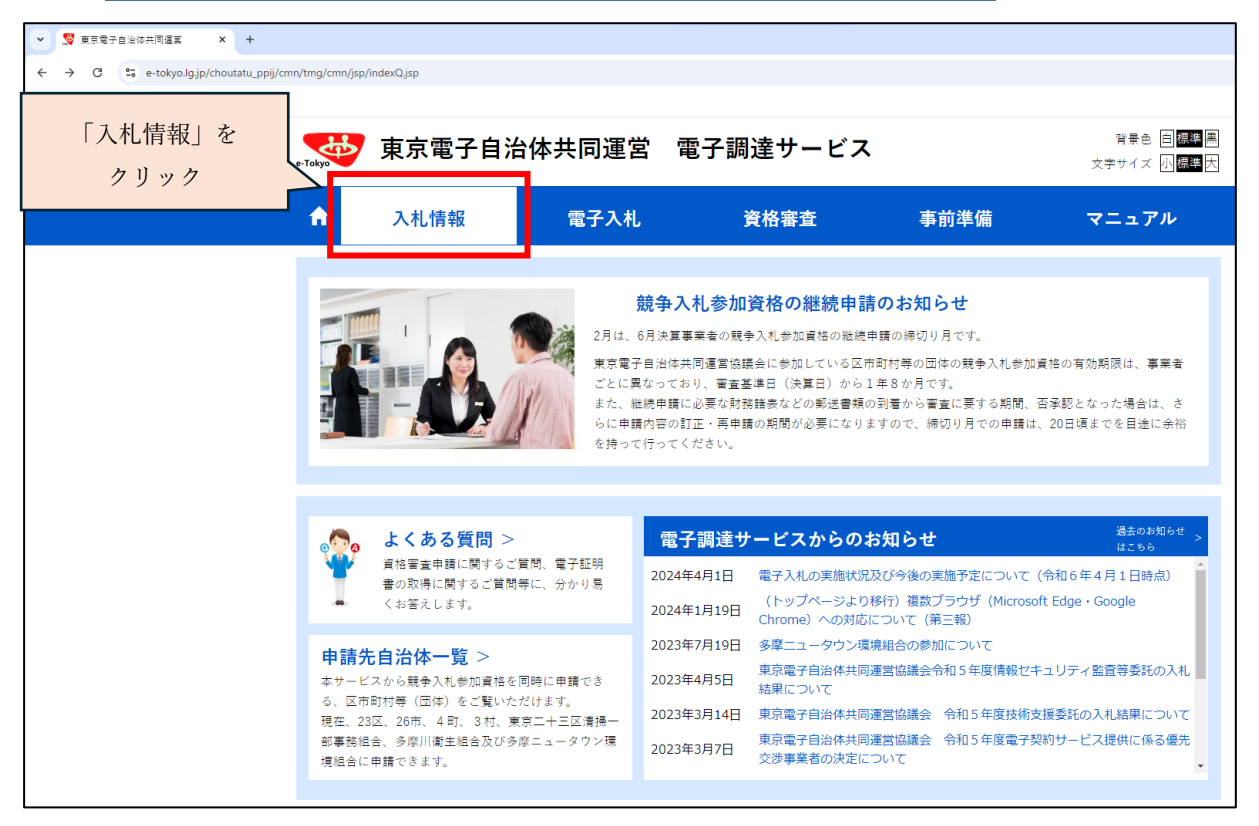

 入札情報サービスのトップページが表示されるので、入札(見積)経過調書の「工事」を クリックします。

| ♥ ● 東京電子自治体共同運転 電子 ×               | +              |                                                    |                                                                   |                 | -                       |
|------------------------------------|----------------|----------------------------------------------------|-------------------------------------------------------------------|-----------------|-------------------------|
| ← → ♂ 🔩 e-tokyo.lg.jp/choutate     | _ppij/ppij/pub |                                                    |                                                                   |                 | ९ 🖈 🚨 :                 |
| Co 管理対象のプックマーク CD よく使うHP           |                |                                                    |                                                                   |                 | すべてのブックマーク              |
| e-Tokyo                            |                |                                                    |                                                                   |                 | 東京電子自治体共同建営<br>電子調達サービス |
| <ul> <li> <del>(2)</del></li></ul> |                | 入札情報                                               |                                                                   |                 | 「工事」を                   |
| 物品<br>■入札(見積)経過調書<br>工事<br>物品      |                | <ul> <li>■発注案件情報</li> <li>■ 入札 (目積)経過調書</li> </ul> | 最新の発注案件情報を閲覧したい方は、右のボタンを<br>クリックしてください。<br>電子入札案件のみとなります。         | <u>工事</u><br>物品 | 79.97                   |
| ■年間発注予定情報<br>工事                    |                |                                                    | 最新の入礼(見積)経過調書を閲覧したい方は、右C <mark>ボ</mark><br>タンをクリックしてください。         | 物品              |                         |
| ■入札参加資格者情報<br>工事<br>物品             |                | ■年間発注予定情報                                          | 年間の発注予定情報を閲覧したい方は、右のボタンを<br>クリックしてください。<br>年間の発注予定情報は工事案件のみとなります。 | Tæ              |                         |
| ■お知らせ情報<br>電子調達トップページへ             |                | ■入札参加資格者情報                                         | 入札参加資格者の情報を閲覧したい方は、右のボタン<br>をクリックしてください。<br>共同運営で登録されたものが対象となります。 | 工事物品            |                         |
|                                    |                | ■お知らせ情報                                            | 各区市町村のお知らせ情報を閲覧したい方は、右の<br>ボタンをクリックしてください。                        | 共通              |                         |
|                                    |                | ※土事(設計、測量、地質調査な<br>※物品(業務委託などを含む)                  | 2 ( を言む)                                                          |                 |                         |

③ 検索条件設定画面が表示されるので、検索条件を設定し「検索」ボタンをクリックします。※自治体は「八王子市」を選択してください。

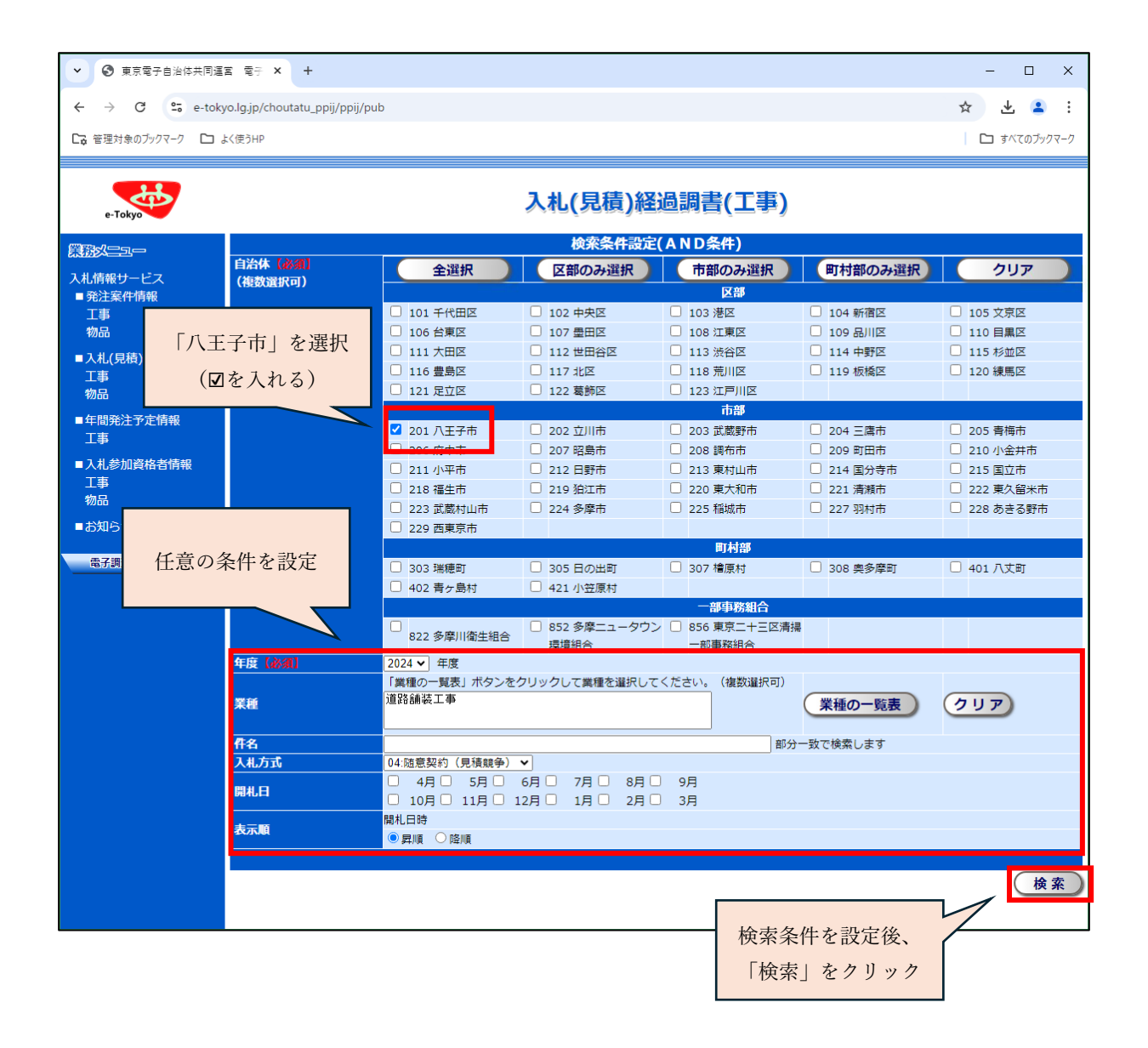

④ 条件に該当する案件が表示されるので、結果を確認したい案件の件名をクリックします。

| e-Tokyo                 |                                                                             | 入札(見積    | )経過調書       | 言一覧(工事)        |          |                     |  |  |  |
|-------------------------|-----------------------------------------------------------------------------|----------|-------------|----------------|----------|---------------------|--|--|--|
|                         | 検索:八王子市>年度>道路舗装工事、橋りょう工事、河川工事、水道施設工事、下水道施設工事、一般土木工事、建築工事>隠意契約(見積競争)<br>―――― |          |             |                |          |                     |  |  |  |
| 入札情報サービス<br>■ 発注案件情報    | 表示順:開札日時 (昇順)                                                               |          |             |                | 2025/2/3 | 10:36現在 <b>最新表示</b> |  |  |  |
| 工事                      | 全1件[1-1] 1/1∧°-ラ°                                                           |          |             |                |          |                     |  |  |  |
| 物品                      | 自治体名                                                                        | 件名       | 入札区分        | 開札日時           | 入札方式     | 修正・削除日              |  |  |  |
| ■入札(見積)経過調書<br>工事<br>物品 | 八王子市 テスト工事                                                                  |          | 紙<br>_ (戻る) | 2025/1/30 9:00 | 随契       | 2025/2/3 修正         |  |  |  |
| ■年間発注予定情報<br>工事         |                                                                             | 確認したい工事の |             |                |          |                     |  |  |  |
| ■入札参加資格者情報<br>工事<br>物品  |                                                                             | 件名をクリック  |             |                |          |                     |  |  |  |
| ■お知らせ情報<br>電子調達トップページへ  |                                                                             |          |             |                |          |                     |  |  |  |

## ⑤入札経過調書等が表示されます。

| ▶ 🛇 東京電子自治体共同運行   | 富 電子 × +                       |                                       |             |             |             |             |                |        | -          |       | ×        |
|-------------------|--------------------------------|---------------------------------------|-------------|-------------|-------------|-------------|----------------|--------|------------|-------|----------|
| ← → C º= e-toky   | o.lg.jp/choutatu_ppij/ppij/pub |                                       |             |             |             |             |                |        | ☆ 2        | Ł 😩   | :        |
| □ 管理対象のブックマーク □ よ | く使うHP                          |                                       |             |             |             |             |                |        | <b>D</b> 1 | べてのブッ | クマーク     |
|                   |                                |                                       |             |             |             |             |                |        |            |       | *        |
|                   |                                | 2                                     | 入札(見        | 積           | )経過調書詳細(    | 工事)         |                |        |            |       |          |
| e-Tokyo           |                                | -                                     |             |             | 安州信祝        |             |                |        |            |       | - 1      |
|                   | 白込在次                           | 201 8 7 7 7                           |             |             | ARTLINAK    |             |                |        |            |       | _        |
| 入札情報サービス          | 日/四)本白<br>安/斯爱中                | 2017(1)                               |             |             |             |             |                |        |            |       |          |
| ■ 発注案件情報          | 余计世5<br>内如数计来号                 | 2024-01236                            |             |             |             |             |                |        |            |       |          |
| 工事                | 内静光江軍ち<br>業績                   | 20990099999                           |             |             |             |             |                |        |            |       |          |
| 物品                | 木住                             | 0100 道哈論表工争<br>ニフト工事                  |             |             |             |             |                |        |            |       |          |
| ■11/日法)奴浜洄争       | 1145式                          | ノスドエ争<br>04 随音却約(日語語                  | \$\$\$)     |             |             |             |                |        |            |       | _        |
| ■八化(兄恨)杜迴嗣音<br>丁重 | 間本日時                           | 2025年1日30日 9時                         | 5乎/<br>100分 |             |             |             |                |        |            |       |          |
| 物品                |                                | MALENA 2023年1月30日 9時00分<br>掲示文書       |             |             |             |             |                |        |            |       |          |
| ■年間発注予定情報         |                                |                                       |             |             |             |             |                |        |            |       |          |
| 工事                | 🗮 pub                          |                                       | 1 /         |             | - 68% +   🕄 | <b>৩</b>    |                |        | ¥ 1        | •     |          |
| ■入札参加資格者情報        |                                |                                       |             |             |             |             |                |        |            |       | т. н.    |
| 工事                |                                |                                       |             |             |             |             |                |        |            |       |          |
| 物品                |                                |                                       |             |             |             |             |                |        |            |       |          |
| ■お知らせ情報           |                                |                                       |             |             | -           |             | <b>_</b>       |        |            |       |          |
|                   |                                |                                       |             |             | ~           | 机栓迴調        | =              |        |            |       |          |
| 電子調達トップページへ       |                                |                                       |             |             |             |             | 令和〇年度          | 契約番号   | 209900XXX  | (     |          |
|                   |                                | 入札日時         令和O年O月O日         午前 O時O分 |             |             |             |             | _              |        |            |       |          |
|                   |                                |                                       | A 10        | 411 171     | 00000000    |             |                |        |            | _     |          |
|                   | 1                              |                                       | 落村          | 1<br>1<br>1 | 0000 株式会社   | ***         |                | 00.0   | 00.000Ħ    |       |          |
|                   |                                |                                       |             | 代表者 建設 太郎   |             |             | (うち消費税額及び地     | 方清費税 ( | 0.000.000P | 9)    |          |
|                   |                                |                                       |             |             | へれ有         | 98 T 100    | <b>95 2 10</b> |        | 课考         | _     |          |
|                   |                                |                                       | 1           | 0000        | ) 株式会社      | *00.000.000 |                |        |            | _     |          |
|                   |                                |                                       |             |             |             |             |                |        | _          |       |          |
|                   |                                |                                       | 3           | 0000        | 〉 株式安任      | *00.000.000 |                |        |            | _     |          |
|                   |                                |                                       |             |             |             |             |                |        |            | _     |          |
|                   |                                | _                                     |             |             |             |             |                |        |            | _     |          |
|                   |                                | _                                     |             |             |             |             |                |        |            | _     |          |
|                   |                                | _                                     |             |             |             |             |                |        |            | _     |          |
|                   |                                |                                       |             |             |             |             |                |        |            |       |          |
|                   |                                |                                       |             |             |             |             |                |        |            |       |          |
|                   |                                |                                       |             |             |             |             |                |        |            |       |          |
|                   |                                |                                       |             |             |             |             |                |        |            | _     |          |
|                   |                                |                                       | 1           |             |             | 1           |                |        |            |       | <b>•</b> |